## ネットワークアダプターのドライバーを再インストールする方法

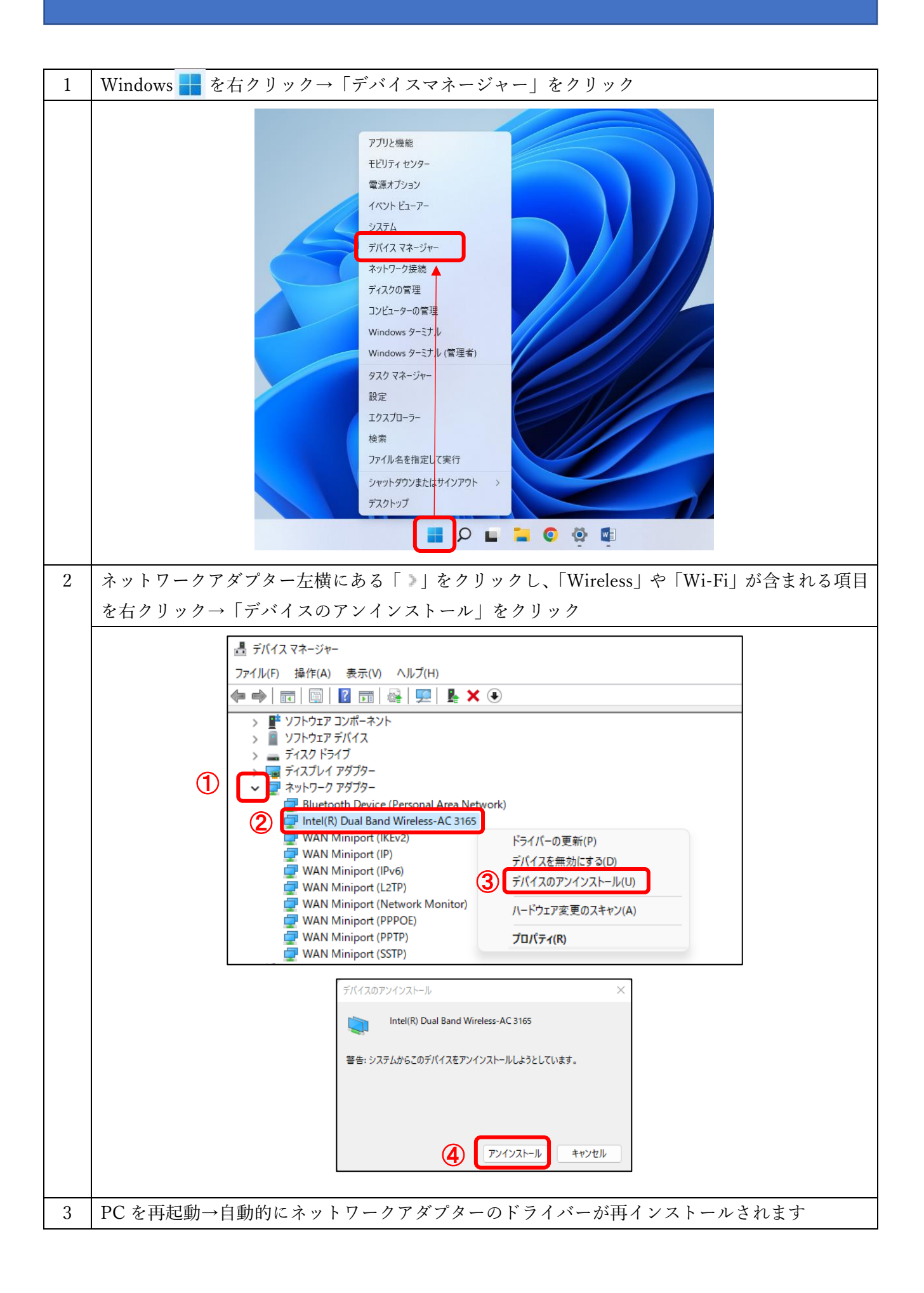